## ASICOMP.COM

Portal > Knowledgebase > ASI SmartBooks Knowledgebase > Vendors > How Do You Setup Vendors/Salespeople for 1099 MISC Reporting?

How Do You Setup Vendors/Salespeople for 1099 MISC Reporting? Tammy Mason - 2022-07-19 - in Vendors

## How Do You Setup Vendors for 1099 MISC Reporting?

IRS 1099-MISC and 1099-NEC information may be accumulated for salespersons or vendors you are required to provide with a 1099-MISC/1099-NEC form at the end of the calendar year. You are also able to print the data on the government supplied 1099-MISC form, as well as the 1096 Summary forms.

The 1099-MISC choices provided include: Rent, Royalties and Other Income. These coincide with the most used categories on the 1099-MISC form. The 1099-NEC form is used for Nonemployee Compensation.

**Important:** You may be required to purchase and submit both 1099-MISC and 1099-NEC so be aware of this when purchasing your forms for the end of the year.

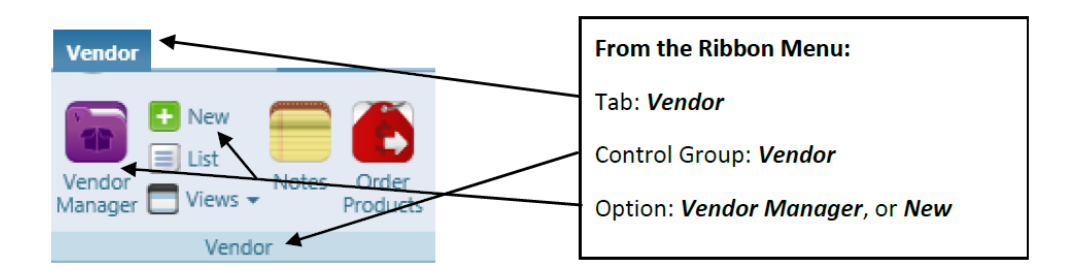

Any Vendor who will need a 1099-MISC/1099-NEC at the end of a calendar year will need to have to have a Tax ID and the correct category assigned under the Other Expander in Vendor Setup/Manage.

| Terms Net 30 💌 asi/ 84863 ★ ★                                                                                                    |                                          |              |           | tit 🖈 🖈         | ne Name                    | Sanmar                 |           |          | Y Pret           |              |         |               |   |                     |  |  |
|----------------------------------------------------------------------------------------------------|------------------------------------------|--------------|-----------|-----------------|----------------------------|------------------------|-----------|----------|------------------|--------------|---------|---------------|---|---------------------|--|--|
| Address 1                                                                                                    | 22833 SE Black Nugget Rd                 |              |           |                 |                            | Office                 | +1        | -        | (800)828-0554    |              | Email   | (Select)      | • |                     |  |  |
| Address 2                                                                                                    | Suite 1                                  |              |           |                 |                            | Office Fax             | +1        | •        |                  |              | Web     | Corporate     | • | www.sanmar.com      |  |  |
| City                                                                                                    | Issaquah                                 |              |           |                 |                            | Other                  | +1        | -        |                  |              | County  |               |   |                     |  |  |
| State/Province                                                                                                    | WA Q Zip/Postal 98029-3621               |              |           |                 |                            |                        |           |          |                  |              | Country | UNITED STATES |   |                     |  |  |
| Addresses (1                                                                                                    | ) Phone                                  | <b>s</b> (3) | Emails (0 | ) Web           | osites (1)                 |                        |           |          |                  |              |         |               |   |                     |  |  |
|                                                                                                    |                                          |              |           | · ·             |                            |                        |           | _        |                  |              |         |               |   |                     |  |  |
| ✓ Contacts                                                                                                    | ; (0)                                    |              |           |                 |                            |                        |           |          |                  |              |         |               |   |                     |  |  |
| ✓ Contacts ∧ Other                                                                                                    | s (0)                                    |              |           | _               |                            |                        | _         | -        |                  | _            |         |               | _ |                     |  |  |
| Contacts     Other     Document Fold                                                                                                    | er                                       |              |           |                 |                            |                        |           |          | Industry ASI Tr  | ade          |         |               |   | Accept Credit Cards |  |  |
| Contacts Other Document Fold Our Account                                                                                                    | er                                       |              |           |                 |                            |                        |           |          | Industry ASI Tr  | ade          |         |               |   | Accept Credit Cards |  |  |
| Contacts Contacts Cournent Fold Our Account Tax ID                                                                                                    | er<br>123578<br>23-12763                 | 0            | 1099-0    | ]<br>SC Catego  | ory (Selec                 | D                      |           | <b>-</b> | Industry ASI Tra | ade<br>ng ID |         |               |   | Accept Credit Cards |  |  |
| Contacts Contacts Courdent Fold Our Account Tax ID Curdent Fold Curdent Fold Curden | er<br>123578<br>23-12763'                | 0            | 1099-10   | ]<br>ISC Catego | ory (Selec                 | t)<br>7<br>nplayee Com | pensation |          | Industry ASI Tr  | ade<br>ng ID |         |               |   | Accept Credit Cards |  |  |
| Contacts     Other     Document Fold Our Account Tax ID     User De     (Select)                                                                                                    | er<br>123578<br>23-12763*<br>Eined Field | 0            | 1099-10   | ]<br>SC Categ   | ory (Selec<br>Nonen<br>Rem | t)<br>7<br>nployee Com | pensatior |          | Industry ASI Tr  | ade<br>ng ID |         |               |   | Accept Credit Cards |  |  |

Enter the Vendor's Tax ID.

Select the correct Nonemployee Compensation category from the drop-down list.

## How Do You Setup Salespeople for 1099 MISC Reporting?

Setup Salespeople for 1099 Reporting at the end of the calendar year.

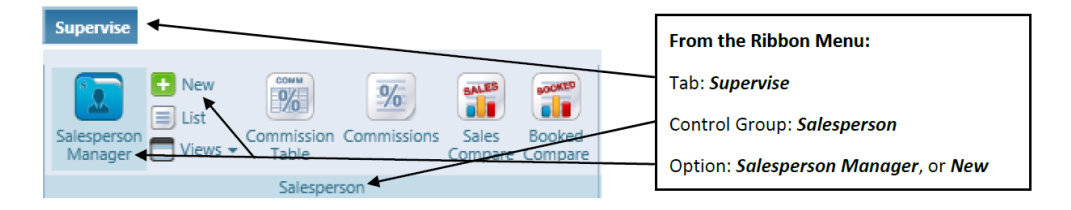

Use the Salesperson Manager or the List to edit each Salesperson's Resource and add their Tax ID information and select the correct 1099-MISC Category from the drop-down box.

When creating a new Salesperson Resource, be certain to enter their Tax ID information and select the correct 1099-MISC Category.

| New Copy Save Delete Cancel Close                                                      |                   |                  |                 |                     |               |   |         |                   |                        |                      |  |  |  |
|----------------------------------------------------------------------------------------|-------------------|------------------|-----------------|---------------------|---------------|---|---------|-------------------|------------------------|----------------------|--|--|--|
| Code SLSPSN Name Sammy Salesperson Status Active Employee                              |                   |                  |                 |                     |               |   |         |                   |                        |                      |  |  |  |
| A Commission Structure                                                                 |                   |                  |                 |                     |               |   |         |                   |                        |                      |  |  |  |
| Commission %                                                                           | 20.00% Based O    | n Order Gross Pr | rofit % 💌 W     | With Table (Select) |               |   |         |                   | Update Commission Rate |                      |  |  |  |
| Commission Expense General Ledger 700 Comm Exp/Salary Sales Per Q Edit                 |                   |                  |                 |                     |               |   |         |                   |                        |                      |  |  |  |
| ▲ Primary Address                                                                      |                   |                  |                 |                     |               |   |         |                   |                        |                      |  |  |  |
| Address 1                                                                              | 1221 West 10th St | Office           | +1              | -                   | (319)266-7688 | 1 | Email   | Work              | -                      | Selling@myslspsn.com |  |  |  |
| Address 2                                                                              |                   | Office Fa        | +1              |                     |               |   | Web     | (Select)          | •                      |                      |  |  |  |
| City                                                                                   | Waterioo          | Other            | Other +1 County |                     |               |   |         |                   |                        |                      |  |  |  |
| State/Province                                                                         | IA C              | 0702             |                 |                     |               | ( | Country | y UNITED STATES Q |                        |                      |  |  |  |
| Addresses (1) Phones (3) Emails (1) Websites (0)                                       |                   |                  |                 |                     |               |   |         |                   |                        |                      |  |  |  |
| V Alternate Addresses (0)                                                              |                   |                  |                 |                     |               |   |         |                   |                        |                      |  |  |  |
| ♥ Users With Access                                                                    |                   |                  |                 |                     |               |   |         |                   |                        |                      |  |  |  |
| ▲ Other                                                                                |                   |                  |                 |                     |               |   |         |                   |                        |                      |  |  |  |
| Tax ID         555-55-5555         1099-MISC Category         Nonemployee Compensation |                   |                  |                 |                     |               |   |         |                   |                        |                      |  |  |  |

Enter the Salesperson's Tax ID.

Select the Nonemployee Compensation type from the drop-down list.